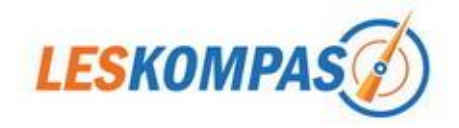

# **Beheer school**

Als u nog niet ingelogd bent als School Beheerder, moet u eerst linksonder in uw scherm op "Uitloggen" klikken en vervolgens met de School Beheer inloggegevens inloggen. Als u daarna linksonder op "Beheer school" klikt krijgt u aan de linkerkant onderstaand lijstje te zien:

| Schoolgegevens           |
|--------------------------|
| Groepen en methoden      |
| Een vraag voor LesKompas |
| Schoollinks              |
| Digibord-links           |
| Leerling inlogcode       |

#### Schoolgegevens

| Schoolgegeve            | ens                                                      | Bij " <b>Schoolgegevens</b> " kunt u de                                     |
|-------------------------|----------------------------------------------------------|-----------------------------------------------------------------------------|
| Naam school *           | Obs 't Vierkant                                          | evt. nog ontbrekende gegevens<br>invullen of gegevens wijzigen.             |
| Adres *                 | Strienemonde 42                                          | Linksboven op de homepagina kan                                             |
| Postcode                | 3261 VD                                                  | staan. Mocht deze nog niet zijn                                             |
| Plaats *                | Oud-Beijerland                                           | versie wijzigen, kunt u hier uw logo                                        |
| Telefoon *              | 0186 843120                                              | vanaf uw computer uploaden naar<br>LesKompas.                               |
| Naam contactpersoon *   | A.J. van der Lely                                        | Klik daarvoor op "Bladeren", ga<br>naar de map waar uw logo staat,          |
| E-mail adres *          | info@leskompas.nl                                        | klik er op en vervolgens op<br>"Openen" en daarna op "Opslaan"              |
| Upload een (nieuw) logo | Bestand kiezen Geezen                                    |                                                                             |
| Combinatieklassen       | Wanneer uw school combinatieklassen heeft kan een docent |                                                                             |
|                         | de 'Tekst voor leerlingen' van alle groepen wijzigen.    |                                                                             |
|                         | Opslaan                                                  | Onderaan kunt u eventueel<br>"Combinatieklassen" aanvinken.                 |
| Combinatie              | eklassen 📃                                               |                                                                             |
|                         | Wanneer uw school<br>de Tekst voor leerin                | l combinatieklassen heeft kan een docent<br>gen' van alle groepen wijzigen. |

Als dit aangevinkt wordt, is het voor een leerkracht gemakkelijker om voor beide groepen van zijn combinatieklas een opdracht in het scherm te typen (zie meer hierover in de handleiding "Beheer Leerkracht").

Bij "**Groepen en methoden**" kunt u nieuwe groepen aanmaken, bestaande groepen wijzigen en per groep de methoden instellen.

### Groepen en methoden

| Nieuwe groep a | <u>anmaken</u> |                       |               |                    |
|----------------|----------------|-----------------------|---------------|--------------------|
| NAAM GROEP     | LEERKRA        | СНТ                   |               |                    |
| Groep 1/2      | Juf Anouk      | 🧔 <u>Wijziq qroep</u> | Kies methoden | 🕞 <u>Verwijder</u> |
| Groep 3        | Juf Denny      | Wijziq groep          | Kies methoden | Verwijder          |
|                |                | $\backslash$          |               |                    |

Klik hier om een nieuwe groep aan te maken

Als u op "Nieuwe groep aanmaken" klikt krijgt u een invulscherm te zien. Deze vult u volledig in. Vergeet niet de gebruikersnamen en wachtwoorden te noteren en door te geven.

| NAAM GROEP | LEERKRACHT  |                       |               |           |
|------------|-------------|-----------------------|---------------|-----------|
| Groep 1/2  | Juf Anouk   | Wijziq qroep          | Kies methoden | Verwijder |
| Groep 3    | Juf Denny   | 😺 <u>Wijziq qroep</u> | Kies methoden | Verwijder |
| Groep 4    | Juf Wendy   | 😺 <u>Wijziq qroep</u> | Kies methoden | Verwijder |
| Groep 5    | Juf Hillery | 😺 <u>Wijziq qroep</u> | Kies methoden | Verwijder |
| Groep 6a   | Juf Nelleke | 😺 <u>Wijziq qroep</u> | Kies methoden | Verwijder |
|            |             |                       | $\backslash$  |           |

Hier kunt u voor iedere groep de methoden aanpassen. — Klik daarvoor naast een groep op "Kies methoden".

Vooralsnog is dit alleen van belang bij bepaalde vakken: Bij groep 3 voor Lezen en bij alle groepen voor Taal, Geschiedenis, Aardrijkskunde en Natuur en techniek. Voor ontwikkelings gericht onderwijs kunt u bij deze vakken ook kiezen voor "Algemeen".

Rekenen Taal Spelling Geschiedenis

Vak

Aardrijkskunde

Natuur-techniek

| Methode                        |   |
|--------------------------------|---|
| Algemeen                       | • |
| Taal Actief 4                  | • |
| CITO categorieën               | • |
| Argus Clou                     | • |
| Wijzer door de wereld - 2e ed. |   |
| In Vogelvlucht                 | • |

Engels en Spaans zijn keuzevakken.

| Engels<br>Keuzevak | Algemeen | • |
|--------------------|----------|---|
| Spaans<br>Keuzevak | -Niet-   |   |

Bij deze vakken is er 1 pagina waar al het materiaal op verzameld is. U kunt bij iedere groep zelf kiezen of deze pagina (en dus het tabblad) wel of niet getoond moet worden.

Vergeet tot slot vooral niet op "Opslaan" te klikken.

Bij "**Een vraag/opmerking voor LesKompas**" kunt u al uw vragen, opmerkingen, maar ook suggesties kwijt. Wij waarderen alle feedback.

Bij "**Schoollinks**" kunt u zelf links invoeren, die vervolgens op de homepagina van alle groepen te zien zullen zijn. Hierbij kunt u denken aan de schoolwebsite, de webmail van de leerkrachten, "Uitzending gemist" en andere sites die in alle groepen gebruikt worden.

# Schoollinks

Nieuwe schoollink toevoegen

| VOLGNR. | TITEL                | PREVIEW                                  | WIJZIG          | VERWIJDEREN |
|---------|----------------------|------------------------------------------|-----------------|-------------|
| 1       | Obs 't Vierkant      | http://www.welkxligibord.nl/             | 🧔 <u>Wijziq</u> | Verwijder   |
| 4       | Webmail              | http://https://www.upchtail.net/?v=upc&l | 📝 <u>Wijziq</u> | 🕞 Verwijder |
| 10      | Uitzending<br>gemist | http://www.uitzendinggemist.tl/          | 🍃 <u>Wijziq</u> | 🛛 Verwijder |
|         |                      | $\langle \rangle$                        |                 |             |

Om een link toe te voegen klikt u op "Nieuwe schoollink toevoegen".

# Schoollink toevoegen

| Link *             |                                                                                                 |
|--------------------|-------------------------------------------------------------------------------------------------|
| Titel *            |                                                                                                 |
| Korte omschrijving |                                                                                                 |
|                    | Met het volgnummer kunt u de volgorde bepalen.<br>Voorbeeld: volgnummer '1' komt boven '2' etc. |
| Volgnummer         | Maak een keuze 💌                                                                                |
|                    | Opslaan                                                                                         |

Bij "Link" moet het volledige internetadres staan, dus inclusief "http://". Het handigst is om de link met knippen/plakken toe te voegen. U geeft de link een naam bij "Titel". Als u wilt kunt u eronder ook nog een "Korte omschrijving" invoeren. Zo kunt u meerdere links invoeren. Deze vindt iedereen terug op de Home-pagina. Door het toekennen van een "Volgnummer" kunt u zelf de volgorde van de links bepalen. Schoollinks

Obs 't Vierkant De website van onze school.

Webmail Inlog voor de leerkrachten.

Uitzending gemist

Wij raden aan hier een link naar Teleblik toe te voegen, met daarbij de inloggegevens van uw school. Zo heeft iedereen deze altijd bij de hand.

Bij "**Digibord-links**" kan bij ieder vak 1 link ingevoerd worden. Deze link verschijnt dan bij iedere groep bij dat vak naast de methodenaam (zie voorbeeld hieronder).

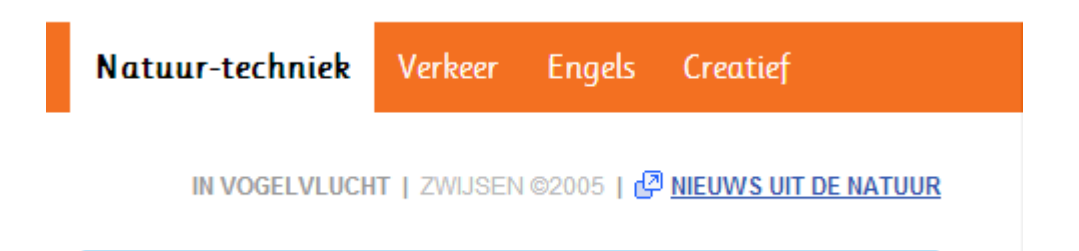

Oorspronkelijk was dit bedoeld voor de methodegebonden digibordsoftware, maar de meeste scholen met LesKompas gebruiken die software niet (meer). Maar deze links kunnen ook voor andere doeleinden gebruikt worden, bijvoorbeeld methodegebonden websites zoals die er zijn voor "Alles telt" en "Wijzer door het verkeer", of (zoals in het voorbeeld hierboven) een veelbekeken schooltv-programma.

Bij "**Leerling inlogcode**" kunt u een gebruikersnaam-wachtwoord combinatie voor de leerlingen aanmaken. Dat is er slechts één voor álle leerlingen. De allereerste keer dat ze hiermee inloggen moeten ze rechtsonder hun groep kiezen. Omdat de computer dit onthoudt start LesKompas de volgende keer met dezelfde groep op. Inloggen met deze gegevens hoeft dus slechts één keer.

**Deze code mag u aan leerlingen en ouders doorgeven**, zodat LesKompas ook **thuis** gebruikt kan worden. Het is alleen **niet toegestaan deze code online** (zoals bijvoorbeeld op de website van de school) **te zetten**. Wel kun u de gegevens in een briefje of in de schoolkrant publiceren.